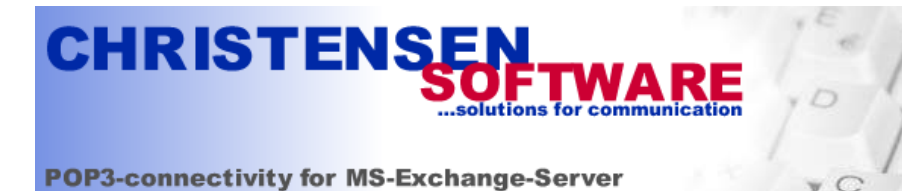

Configuring your new Exchange 2000 server isn't hard if you just do it step by step as shown in this configuration sample. In this guide we will step through a sample installation of Exchange 2000 for a company we will call "Servolutions". Servolutions consequently owns the internet domain name "servolutions.com".

Actually it only takes these four steps:

- 1. Adding your internet domain name to the recipient policies
- 2. Configuring the SMTP server for inbound email
- 3. Adding a SMTP Connector for outbound emails
- 4. Configuring the email addresses of your users

And this is how to configure the Exchange Server to accept email for servolutions.com and work with POPcon:

• First install the software from CD. You may have to go back to the "Add/remove Software" utility in the control panel to add NNTP support if you did not do so during initial setup of your windows installation.

#### 1. Adding your internet domain name to the recipient policies

• Open the Exchange System-Manager. It should look like this:

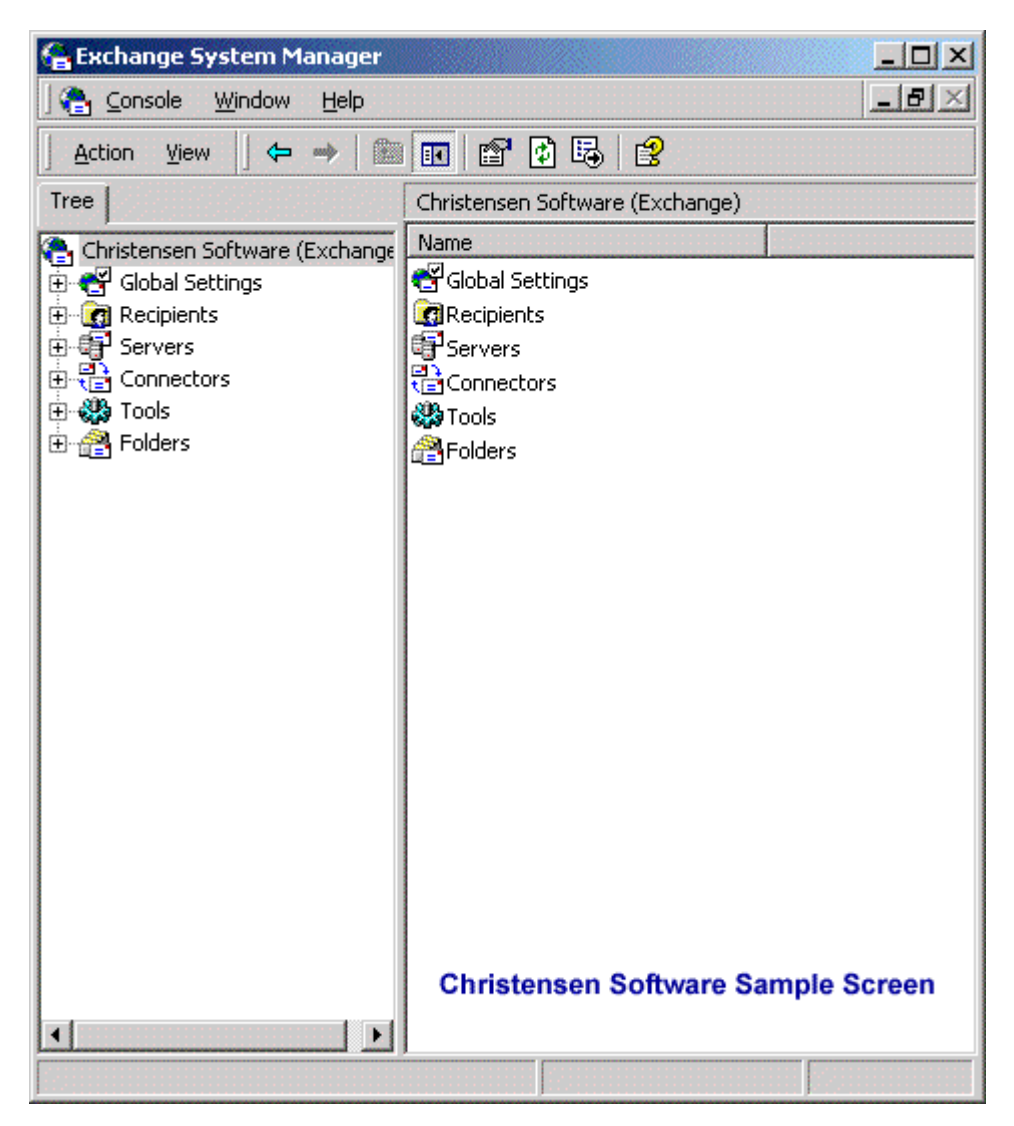

One of the problems most often encountered when configuring an Exchange 2000 Server system is the fact that often the internet domain nane you want to receive email for ("yourcompany.com") does not match your standard active directory domain name (i.e. "servername.internetdomainname.com"). The Exchange 2000 Server component handling incomming emails - the SMTP server - does not accept emails for other domains than your standard active directory domain, even if you entered the correct email addresses ("user@yourinternetdomain.com") in the active directory.

To make Exchange accept email for additional domains like your internet domain you need to add the domain names to the default recipient policy like this:

• On the main tree panel of the exchange system manager expand the tree "Recipients" and then click on "Recipient Policies". The policies will be shown on the right panel. Normally only the "Default Policy" will be there:

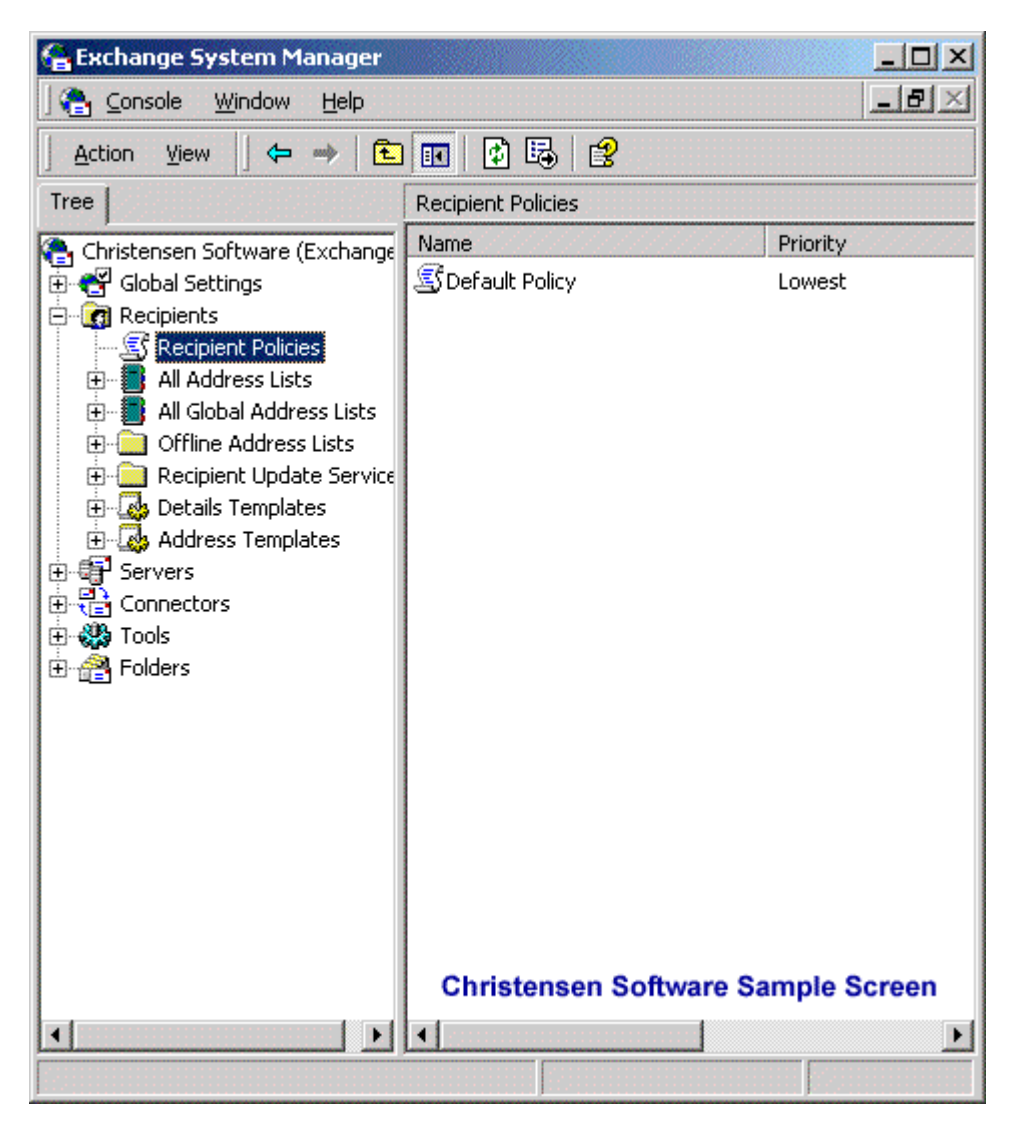

• Open the properties of the "Default Policy" by double-clicking it:

| Default Policy Properties          | ? ×  |
|------------------------------------|------|
| General E-Mail Addresses Details   |      |
| Default Policy                     |      |
| Filter rules:                      |      |
| (mailnickname=*)                   |      |
|                                    |      |
|                                    |      |
|                                    |      |
|                                    |      |
|                                    |      |
|                                    |      |
| Christensen Software Sample Screen | ▼    |
| Modify Remove                      |      |
|                                    |      |
| OK Cancel Apply                    | Help |

In the Default Policy Properties please choose the tab "E-Mail Addresses". There you will find a list
of domains supported by your exchange server. Usually only your internal active directory server
domain will be listed here:

| ault Policy Prop<br>eneral E-Mail Ad      | erties<br>dresses Details           |                                  |                        | 2  |
|-------------------------------------------|-------------------------------------|----------------------------------|------------------------|----|
| Generation rules:<br>Type<br>SMTP<br>X400 | Address<br>@CS.christ<br>c=us;a= ;p | ensen-software<br>=Christensen S | e.com<br>oft;o=Exchang | e; |
|                                           |                                     |                                  |                        |    |
|                                           |                                     |                                  |                        |    |
| •                                         |                                     |                                  |                        | •  |
| New                                       | Edit                                | Remove                           | Set as Primary         |    |

Like you can see, after installing our Exchange Server from scratch only our AD domain "cs.christensen-software.com" was listed as accepted SMTP address. But emails from the internet will be comming in addressed to "@servolutions.com" and not cs.christensen-software.com!

• Choose "New..." here to add another accepted inbound domain. Since emails on the internet are sent via the SMTP protocol we want to add an "SMTP Address":

| New E-mail Addre                                                         | 55             |        | ? X      |
|--------------------------------------------------------------------------|----------------|--------|----------|
| E-mail address type                                                      | •              |        |          |
| Custom Address<br>X.400 Address<br>Microsoft Mail Add                    | Iress          |        | <b>A</b> |
| SMTP Address<br>cc:Mail Address<br>Lotus Notes Addre<br>Novell GroupWise | ess<br>Address |        |          |
|                                                                          |                |        | -        |
|                                                                          | OK             | Cancel | Help     |

• Now enter the domain name you want to receive email for. Please add a leading "@" to the domain name. This is what we entered to support our new company "Servolutions":

| SMTP Address Properties                                                                                                    | ? ×                |  |  |
|----------------------------------------------------------------------------------------------------|--------------------|--|--|
| General                                                                                                    |                    |  |  |
| SMTP Address                                                                                                    |                    |  |  |
| Тур <u>е</u> :                                                                                                    |                    |  |  |
| SMTP                                                                                                    |                    |  |  |
| A <u>d</u> dress:                                                                                                    |                    |  |  |
| @servolutions.com                                                                                                    |                    |  |  |
| This Exchange Organization is responsible for all mai<br>address. Christopson Software Sample Science Software Sample Science Software Sample Science Science S | I delivery to this |  |  |
| Christensen Software Sample Screen                                                                                                    |                    |  |  |
| Cancel Apply                                                                                                    | Help               |  |  |

• This is how the Default Policy Properties look like after entering the additional SMTP domain:

| Def | ault Po            | licy Pro   | perties  |             |           |              | ? ×        |
|-----|--------------------|------------|----------|-------------|-----------|--------------|------------|
| G   | ieneral            | E-Mail A   | ddresses | Details     |           |              |            |
|     | Generat            | ion rules: |          |             |           |              |            |
|     | Туре               |            | Add      | ress        |           |              |            |
|     | <b>⊠</b> SM        | ТР         | @0       | S.christ    | ensen-sol | ftware.com   |            |
|     | <mark>⊘</mark> smt | p<br>no    | @\$6     | ervolutions | .com      | A 41 F       |            |
|     |                    | UU         | C=U      | ıs;a= ;p=   | Christen  | sen Soft;o=E | xchange;   |
|     |                    |            |          |             |           |              |            |
|     |                    |            |          |             |           |              |            |
|     |                    |            |          |             |           |              |            |
|     |                    |            |          |             |           |              |            |
|     |                    |            |          |             |           |              |            |
|     |                    |            |          |             |           |              |            |
|     |                    |            |          |             |           |              |            |
|     |                    |            |          |             |           |              |            |
|     |                    |            |          |             |           |              |            |
|     | •                  |            |          |             |           |              | <u></u>    |
|     | Nev                | N          | Edit     |             | Remove    | Set          | as Primary |
|     |                    |            | ОК       | Ca          | ncel      | Apply        | Help       |

• When you OK the above dialog, Exchange will ask you with the next dialog box if you want to add the new address to all new users. Usually you do want exactly that to save some typing later.

| Exchange | e System Manager 🔀                                                                                                    |
|----------|----------------------------------------------------------------------------------------------------|
| ⚠        | The e-mail Addresses of type(s) [smtp] have been modified.<br>Do you want to update all corresponding recipient e-mail addresses to match these new address(es)? |
|          | Yes No                                                                                                    |

Please note: You may need to restart your server to activate the new domain!

#### 2. Configuring the SMTP server for inbound email

Next we will configure the SMTP-Server. This is the part of Exchange that accepts incomming emails from POPcon. No special settings are needed to work with POPcon but these are the standard settings in any case:

• You will find the settings for the SMTP server under Servers/Protocols/SMTP/Default SMTP Virtual Server:

| 🔓 Exchange System Manager                                                                                                    |                                                                                                    |
|----------------------------------------------------------------------------------------------------|----------------------------------------------------------------------------------------------------|
| Console Window Help <b>Christens</b>                                                                                                    | en Software Sample Screen 💶 🗵 🗵                                                                                                    |
| 🗍 Action View 🗍 🗢 🔿 💼 💽                                                                                                    | ¶ 🖗 😼   ▶ ■ II                                                                                                    |
| Tree                                                                                                    | Default SMTP Virtual Server                                                                                                    |
| Christensen Software (Exchange)<br>Global Settings<br>Christensen Software (Exchange)<br>Conservers<br>POPCONSRV<br>POPCONSRV<br>POPC | Name<br>Current Sessions<br>Queues<br>Queues<br>Start<br>Stop<br>Pause<br>View<br>New Window from Here<br>Rename<br>Refresh<br>Export List<br>Properties<br>Help                                                                                                    |
| Opens property sheet for the current selection                                                                                                    | h i literatura di seconda di seconda di s |

• Open the properties by right-clicking on the Default SMTP Virtual Server and choosing "Properties":

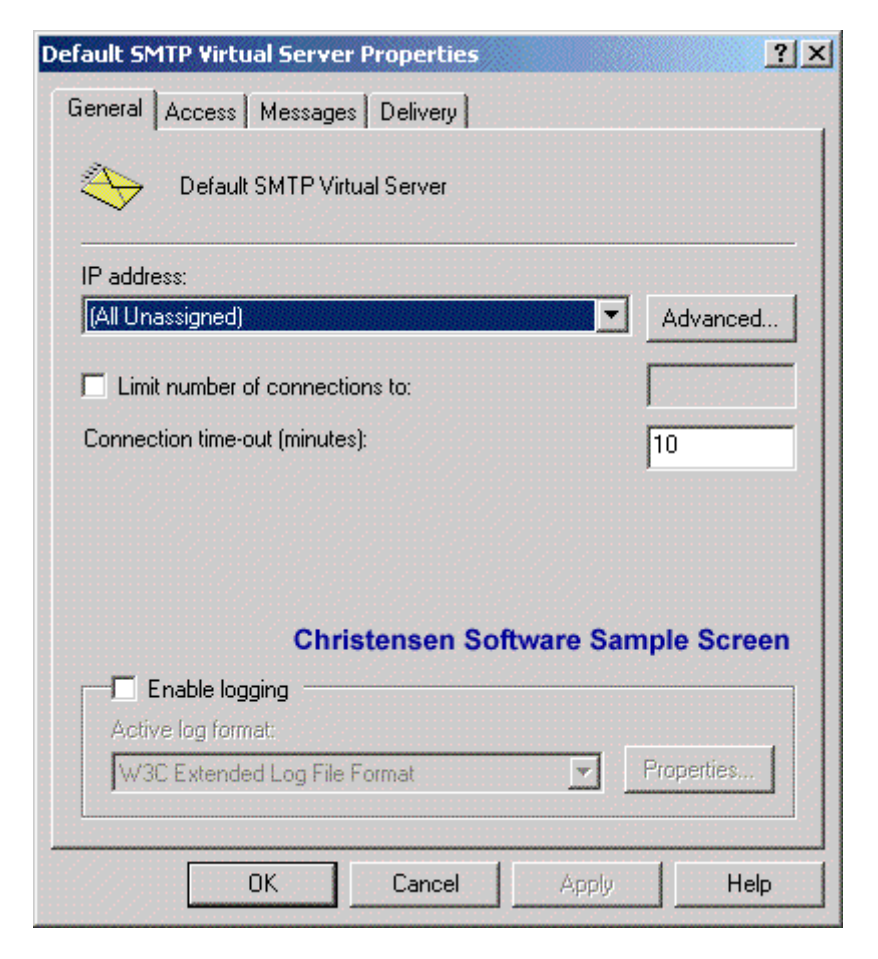

• On the tab "Access" you can find some configuration settings that might interfere with POPcon.

| Default SMTP Virtual Server Properties                                                                                         | ? ×            |  |  |
|----------------------------------------------------------------------------------------------------|----------------|--|--|
| General Access Messages Delivery                                                                                               |                |  |  |
| <ul> <li>Access control</li> <li>Enable anonymous access and edit the<br/>authentication methods for this resource.</li> </ul> | Authentication |  |  |
| - Secure communication                                                                                                    |                |  |  |
| View or set the secure communications<br>method used when this virtual server is                                               | Certificate    |  |  |
| accessed.                                                                                                    | Communication  |  |  |
| Connection control                                                                                                    |                |  |  |
| Grant or deny access to this resouce using<br>IP addresses or Internet domain names.                                           | Connection     |  |  |
| └── Relay restrictions                                                                                                    |                |  |  |
| Grant or deny permissions to relay e-mail through this SMTP virtual server.                                                    | Relay          |  |  |
| Christensen Software Sample Screen                                                                                             |                |  |  |
| OK Cancel                                                                                                    | Apply Help     |  |  |

• POPcon only works with a standard SMTP connection WITHOUT authentication, so allow "Anonymous access" in the "Authentication" dialog:

| Authentication                                                                       |
|--------------------------------------------------------------------------------------|
| Select acceptable authentication methods for this resouce.                           |
| Anonymous access                                                                     |
| No user name or password required.                                                   |
| 🔽 Basic authentication                                                               |
| The password will be sent over the network in clear text using standard<br>commands. |
| Requires TLS encryption                                                              |
| Default domain:                                                                      |
|                                                                                      |
| Integrated Windows Authentication                                                    |
| The client and server negotiate the Windows Security Support Provider<br>Interface.  |
|                                                                                      |
| Christensen Software Sample Screen                                                   |
| OK Cancel Help                                                                       |

 Choose "Connection" to grant or refuse the right to connect to the SMTP server to individual or multiple IP Address Ranges. Please ensure the system POPcon runs on does have the right to connect granted. With this setting ALL system have access to your SMTP server:

| Connection                     |                                          | × |
|--------------------------------|------------------------------------------|---|
| Select which co                | imputers may access this virtual server: |   |
| Only the                       | list below                               |   |
| <ul> <li>All except</li> </ul> | ot the list below                        |   |
| Computers:                     |                                          |   |
| Access                         | IP Address (Mask) / Domain Name          | I |
|                                |                                          |   |
| Add                            | Remove                                   |   |
|                                | Christensen Software Sample Screen       |   |
|                                | OK Cancel Help                           | J |

Under "Relay..." you can assign the right to relay through your SMTP-Server to some systems. This
might be needed in some configuration and to be sure you should grant the system POPcon runs on
relay rights. All other systems will need to authenticate before accessing the SMTP server to prevent
unauthorized users using your system to relay spam:

| Computer                                                                                       | ×                      |  |  |  |
|------------------------------------------------------------------------------------------------|------------------------|--|--|--|
| Add one of the following to the list.                                                          |                        |  |  |  |
| <ul> <li>Single computer</li> </ul>                                                            |                        |  |  |  |
| IP address:                                                                                    |                        |  |  |  |
| 127.0.0.1                                                                                      | DNS Lookup             |  |  |  |
| C Group of computers                                                                           |                        |  |  |  |
| Subnet address:                                                                                | Subnet mask:           |  |  |  |
|                                                                                                |                        |  |  |  |
| 🔿 Domain                                                                                       |                        |  |  |  |
| Name:                                                                                          |                        |  |  |  |
|                                                                                                |                        |  |  |  |
| Christensen S                                                                                  | Software Sample Screen |  |  |  |
| C OK                                                                                           | Cancel Help            |  |  |  |
|                                                                                                |                        |  |  |  |
| Relay Restrictions                                                                             | ×                      |  |  |  |
| Select which computer may relay throug                                                         | h this virtual server: |  |  |  |
| Only the list below                                                                            |                        |  |  |  |
| C All except the list below                                                                    |                        |  |  |  |
| Computers:                                                                                     |                        |  |  |  |
| Access IP Address (M                                                                           | lask) / Domain Name    |  |  |  |
| Taranted 127.0.0.1                                                                             |                        |  |  |  |
| Christensen Software Sample Screen                                                             |                        |  |  |  |
| Add Remove                                                                                     |                        |  |  |  |
| Allow all computers which successfully authenticate to relay, regardless<br>of the list above. |                        |  |  |  |
| OK                                                                                             | Cancel Help            |  |  |  |

- Under the "Messages" tab you can restrict message size and number of messages accepted for each connection. Please make sure these settings are liberal enough to allow POPcon to transmit large messages to your server.
- Also, on this tab you can choose an internal additional recipient for copies of the non-delivery reports. These NDRs will be sent back to senders of mails addressed to recipients unknown in your Exchange Server and they include a copy of the original message sent. You can use these postmaster copies of the NDRs to manually forward emails sent to mistyped recipients to the correct users.

| Default SMTP Virtual Server Properties               | ? ×             |  |  |  |
|------------------------------------------------------|-----------------|--|--|--|
| General Access Messages Delivery                     |                 |  |  |  |
| Specify the following messaging information.         |                 |  |  |  |
| Limit message size to (KB):                          | 4096            |  |  |  |
| Limit <u>s</u> ession size to (KB):                  | 10240           |  |  |  |
| Limit number of messages per connection to:          | 20              |  |  |  |
| Limit number of recipients per message to:           | 64000           |  |  |  |
| Send copy of Non- <u>D</u> elivery Report to:        |                 |  |  |  |
| postmaster@servolutions.com                          |                 |  |  |  |
| <u>B</u> admail directory:                           |                 |  |  |  |
| C:\Program Files\Exchsrvr\Mailroot\vsi 1\BadMail     | Bro <u>w</u> se |  |  |  |
| Forward all mail with unresolved recipients to host: |                 |  |  |  |
|                                                      |                 |  |  |  |
|                                                      |                 |  |  |  |
| Christensen Software Sample Screen                   |                 |  |  |  |
| OK Cancel Apply                                      | Help            |  |  |  |

• Under tab "Delivery" some more configuration settings for outgoing emails can be found:

| Default SMTP Virtual Server Properties          |           |                                       | ? ×   |  |
|-------------------------------------------------|-----------|---------------------------------------|-------|--|
| General Access Messages Delivery                |           |                                       |       |  |
| Cutbound                                        |           | · · · · · · · · · · · · · · · · · · · |       |  |
| First retry interval (minutes):                 | 10        |                                       |       |  |
| Second retry interval (minutes):                | 10        |                                       |       |  |
| Third retry interval (minutes):                 | 10        |                                       |       |  |
| Subsequent retry interval (minutes):            | 15        |                                       |       |  |
| Delay notification:                             | 12        | Hours                                 | •     |  |
| Expiration timeout:                             | 2         | Days                                  | •     |  |
| Christensen So                                  | ftware Sa | mple S                                | creen |  |
| Delay notification:                             | 12        | Hours                                 | •     |  |
| Expiration timeout:                             | 2         | Days                                  | •     |  |
| Outbound Security Outbound connections Advanced |           |                                       |       |  |
| OK Cancel                                       | Apply     |                                       | Help  |  |

#### 3. Adding a SMTP Connector for outbound emails

Now we need to add an SMTP-Connector (vs. SMTP Server) to handle outgoing email to the Internet.

• Right-click "Connectors" in the Exchange System Manager and choose "New", "SMTP-Connector" to start adding the new connector:

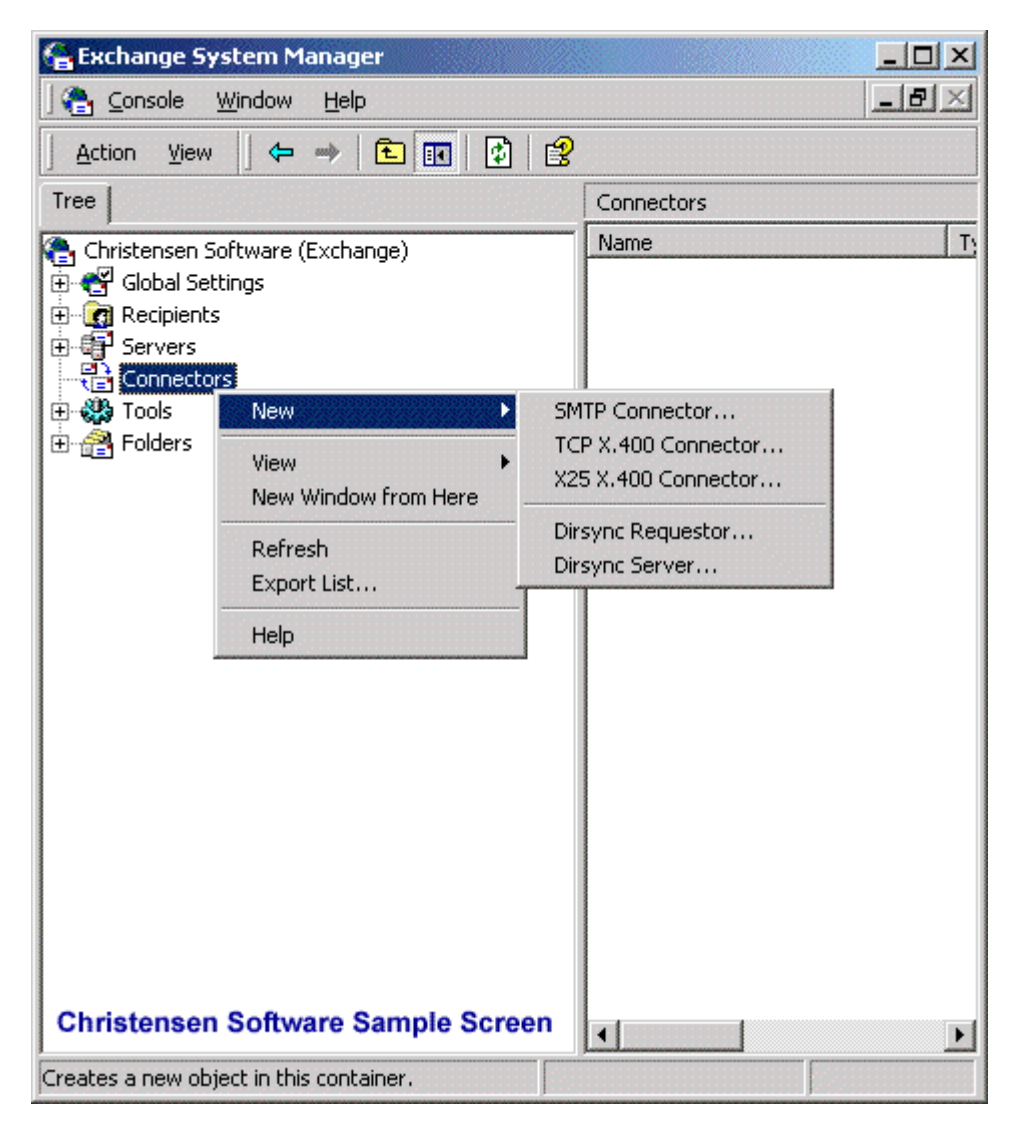

• On the "General" tab you can now choose wether Exchange will send outgoing emails directly to the recipients system ("Use DNS...") or if all emails should be relayes through a SMTP relay server ("smart host").

The first option, DNS, is more direct but can sometimes cause problems when you use a dialup internet connection because some recipient systems will not accept emails that are coming from you ISP's dialup IP range while pretending to come from your real internet domain. Sending via your ISP's smart host / smtp relay server is the better option in this case. We chose "DNS" here, but if you do this as well and start receiving funny non-delivery reports you know why.

| operties                                                             |                                   | <u>? ×</u>      |
|----------------------------------------------------------------------|-----------------------------------|-----------------|
| Address Space Connected Routing<br>Content Restrictions Delivery Opt | Groups   Delive<br>ons   Advanced | ry Restrictions |
| Genera<br>Mame: SMTP Outb                                            | l<br>ound                         |                 |
| Use DNS to route to each address s                                   | ace on this connect               | or              |
| C Forward all mail through this connect                              | or to the following sm            | art hosts       |
| ]<br>Local bridgebeads:                                              |                                   |                 |
| Server V                                                             | tual Server                       |                 |
| Christensen Software                                                 | Sample Scree                      | 'n              |
| Add Remove                                                           |                                   |                 |
| Do not allow public folder referrals                                 |                                   |                 |
|                                                                      |                                   |                 |

• Also, on the General tab you need to add the "local bridgehead" server:

| A | ld Bridgehead                  |                             |
|---|--------------------------------|-----------------------------|
|   | SMTP virtual server instances: |                             |
|   | Server                         | Virtual Server              |
|   | POPCONSRV                      | Default SMTP Virtual Server |
|   |                                |                             |
|   |                                |                             |
|   |                                |                             |
|   |                                |                             |
|   |                                |                             |
|   |                                |                             |
|   | Christensen Softwa             | are Sample Screen           |
|   |                                |                             |
|   | OK                             | Cancel Help                 |
|   |                                |                             |

Exchange will already populate this dialog with the correct settings.

• This is the resulting General tab of the outbound SMTP-Connector after adding the local bridgehead:

| Properties ? X                                                                                                    |
|----------------------------------------------------------------------------------------------------|
| Address Space Connected Routing Groups Delivery Restrictions<br>Content Restrictions Delivery Options Advanced Details                                     |
| General Name: SMTP Outbound                                                                                                    |
| <ul> <li>Use DNS to route to each address space on this connector</li> <li>Forward all mail through this connector to the following smart hosts</li> </ul> |
| Local bridgeheads:           Server         Virtual Server                                                                                                 |
| POPCONSRV Default SMTP Virtual Server                                                                                                    |
| Christensen Software Sample Screen                                                                                                    |
| Add Remove Do not allow public folder referrals                                                                                                    |
| OK Cancel Apply Help                                                                                                    |

• On the tab "Address Space" we need to add a wildcard address space for SMTP:

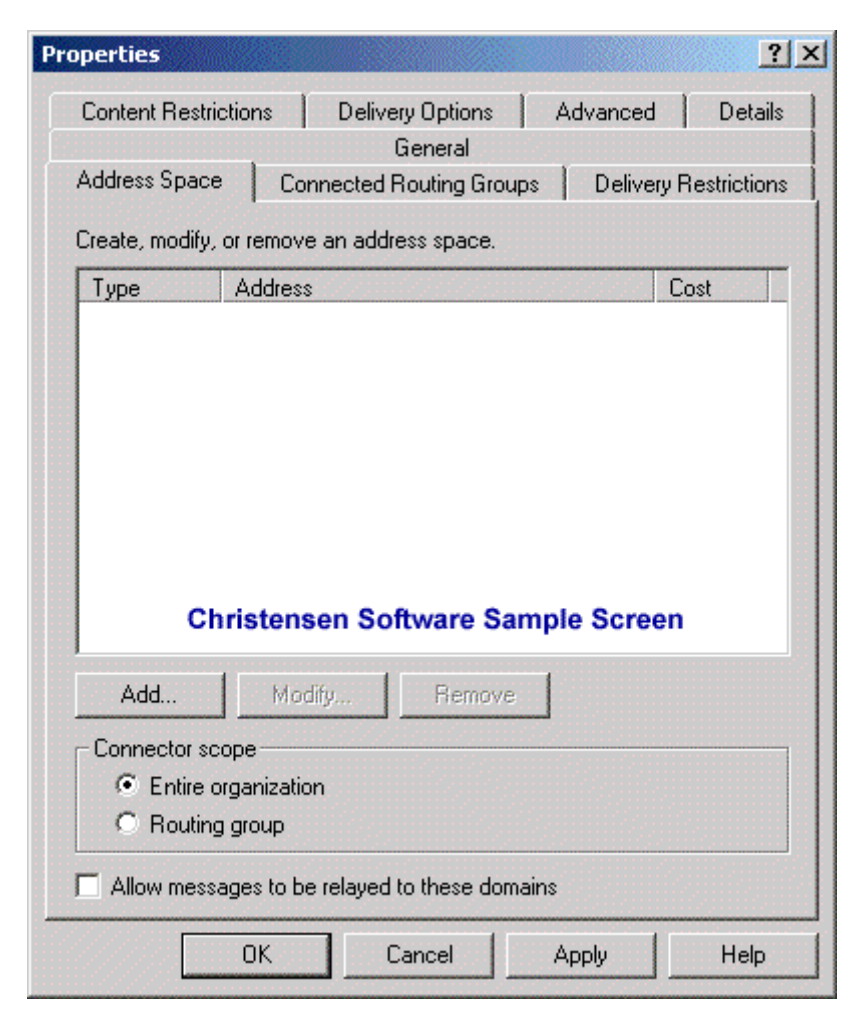

• We select "Add..." and then "SMTP":

| Add Address Space                                       | ? ×      |
|---------------------------------------------------------|----------|
| Select an address type:                                 |          |
| SMTP<br>X400<br>MS<br>CCMAIL<br>NOTES<br>GWISE<br>Other | 4        |
| Christensen Software Sample Screen                      | <b>•</b> |
| OK Cancel Help                                          |          |

• We want to allow emails to any domain, so we use the wildcard "\*" here:

| Internet Address Space Properties | ? ×  |
|-----------------------------------|------|
| General                           |      |
| <b>ЕД</b> SMTP                    |      |
| E-mail domain:                    |      |
| Cost: 1                           |      |
|                                   |      |
|                                   |      |
|                                   |      |
|                                   |      |
|                                   |      |
| Christensen Software Sample Scree | 1    |
| OK Cancel Apply                   | Help |

Side note about the "Cost" entry: If you want to send emails to some domains via a different route you can create multiple SMTP connectors and set the "Cost" entry of this wildcard connector to a higher value while setting the cost entry of the special domain route to a lower cost but with only the special domain allowed on this page. This is especially useful if you generally want to send via DNS and only route to some systems that won't accept your email via some relay server.

• This is the resulting page:

|                                                             |                                                                       |                   | **********    | 00000022333000 |              |
|-------------------------------------------------------------|-----------------------------------------------------------------------|-------------------|---------------|----------------|--------------|
| Content Restr                                               | ictions                                                               | Delivery Options  | A             | dvanced        | Details      |
|                                                             |                                                                       | General           |               |                |              |
| Address Spac                                                | e Conne                                                               | ected Routing Gr  | oups          | Delivery       | Restrictions |
|                                                             |                                                                       |                   |               |                |              |
| Create, modify                                              | , or remove a                                                         | in address space. |               |                |              |
| Туре                                                        | Address                                                               |                   |               | 1999           | Cost         |
| SMTP                                                        | ×                                                                     |                   |               |                | 1            |
|                                                             |                                                                       |                   |               |                |              |
|                                                             |                                                                       |                   |               |                |              |
|                                                             |                                                                       |                   |               |                |              |
|                                                             |                                                                       |                   |               |                |              |
| 1                                                           |                                                                       |                   |               |                |              |
|                                                             |                                                                       |                   |               |                |              |
|                                                             |                                                                       |                   |               |                |              |
|                                                             |                                                                       |                   |               |                |              |
|                                                             |                                                                       |                   |               |                |              |
|                                                             |                                                                       |                   |               |                |              |
|                                                             |                                                                       |                   |               |                |              |
|                                                             | Christ                                                                | tansan Softu      | vara S        | ampia S        | Creen        |
|                                                             | Christ                                                                | tensen Softv      | vare Sa       | ample S        | Screen       |
|                                                             | Christ                                                                | tensen Softv      | vare S        | ample S        | Screen       |
| ۵dd                                                         | Christ                                                                | tensen Softv      | vare S        | ample S        | Screen       |
| Add                                                         | Christ                                                                | tensen Softv      | vare Sa       | ample S        | Screen       |
| Add<br>- Connector se                                       | Christ                                                                | tensen Softv      | vare Sa       | ample S        | Screen       |
| Add<br>- Connector se                                       | Christ                                                                | tensen Softv      | vare S        | ample S        | Screen       |
| Add<br>- Connector se<br>© Entire                           | Christ<br>Modify<br>cope<br>organization                              | tensen Softv      | vare Sa       | ample S        | Screen       |
| Add<br>- Connector s<br>© Entire<br>© Routin                | Christ                                                                | tensen Softv      | vare Sa       | ample S        | Screen       |
| Add<br>- Connector s<br>© Entire<br>© Routin                | Christ<br>Modify<br>cope<br>organization<br>g group                   | tensen Softv      | vare Si<br>ve | ample S        | Screen       |
| Add<br>- Connector so<br>© Entire<br>© Routin               | Christ<br>Modify<br>cope<br>organization<br>g group<br>sages to be re | tensen Softv      | ve            | ample S        | Screen       |
| Add<br>- Connector si<br>ⓒ Entire<br>ⓒ Routin<br>Allow mess | Christ<br>Modify<br>cope<br>organization<br>g group<br>sages to be re | tensen Softv      | vare Sa<br>ve | ample S        | Screen       |
| Add<br>- Connector se<br>© Entire<br>© Routin               | Christ<br>Modify<br>cope<br>organization<br>g group<br>sages to be re | tensen Softv      | ve            | ample S        | Screen       |

And that's alreav it - Your Exchange is now configured to send email to the internet and receive an SMTP email feed like it will come from POPcon or a direct internet connection. All you should do now is configure your users' email addresses in the Active directory.

#### 4. Configuring your user's email addresses in the Active Directory

You can set one or multiple email addresses for each user to receive email at. We will step through the neccessary actions when creating a new user called John Galt.

• First open the active directory and right-click the "Users" item to select "New", "User":

| 🍜 Active Directory Users and Compu                                                                                                    | ters                                                                                                    |                                                                                                    |                                                                                                    |
|----------------------------------------------------------------------------------------------------|----------------------------------------------------------------------------------------------------|----------------------------------------------------------------------------------------------------|----------------------------------------------------------------------------------------------------|
| ] 🥝 ⊆onsole <u>W</u> indow <u>H</u> elp                                                                                                    |                                                                                                    |                                                                                                    |                                                                                                    |
| 🛛 Action View 🗍 🗢 🔿 主 💽                                                                                                    | X 📽 🖬 🖪                                                                                                    | 😫 🛛 🐮 🗱 🐮                                                                                                    | 741                                                                                                    |
| Tree                                                                                                    | Users 23 objects                                                                                                    |                                                                                                    |                                                                                                    |
| Tree<br>Active Directory Users and Computers  <br>CS. christensen-software.com<br>Builtin<br>Computers<br>Domain Controllers<br>ForeignSecurityPrincipals<br>Delegate Control<br>Find<br>New<br>All Tasks<br>View<br>New Window from Here<br>Refresh<br>Export List<br>Properties<br>Help | Users 23 objects Name Administrator Cert Publishers DHCP Adminis DHCP Users DnsUpdatePr Domain Admins Domain Comp Computer Contact Group Printer User Shared Folder Exchange Ent Group Policy Guest IUSR_POPCO IWAM_POPC | Type<br>User<br>Security Group<br>Security Group<br>Security Group<br>Security Group<br>Security Group<br>Security Group<br>Security Group<br>curity Group<br>curity Group<br>curity Group<br>curity Group<br>security Group<br>security Group<br>Security Group<br>Security Group<br>Security Group<br>Security Group<br>Security Group<br>Security Group<br>Security Group<br>Security Group<br>Security Group<br>Security Group<br>Security Group<br>Security Group<br>Security Group | Description Built-in account for admini Enterprise certification an Members who have admin Members who have view DNS Administrators Group DNS clients who are permi Designated administrators All workstations and serve All domain controllers in th All domain guests All domain users Designated administrators Exchange Domain Servers Exchange Enterprise Serv Members in this group can Built-in account for guest Built-in account for Intern Key Distribution Center Se |
|                                                                                                    | Schema Admins                                                                                                    | Security Group<br>User                                                                                                    | Designated administrators<br>This user account is used                                                                                                    |
| Creates a new object in this container.                                                                                                    | •                                                                                                    |                                                                                                    |                                                                                                    |

• The resulting dialog will allow you to create a new AD user to log into your server and creates an Exchange mailbox all in one wizard pass:

| New Object - User    |                                   |
|----------------------|-----------------------------------|
| Create in:           | CS.christensen-software.com/Users |
| First name:          | John Initials:                    |
| Last name:           | Galt                              |
| Full name:           | John Galt                         |
| User logon name:     |                                   |
| john                 | @CS.christensen-software.com      |
| User logon name (pre | Windows 2000):                    |
| CS\                  | john                              |
|                      |                                   |
|                      | < Back Next > Cancel              |

Next...

| New Object - User                                                       | ×                           |
|-------------------------------------------------------------------------|-----------------------------|
| Create in: CS.chr                                                       | istensen-software.com/Users |
| Password: *                                                             | XXXXXX                      |
| User must change passwor User cannot change passwor                     | rd at next logon<br>vord    |
| <ul> <li>Password never expires</li> <li>Account is disabled</li> </ul> |                             |
|                                                                         |                             |
|                                                                         | < Back Next > Cancel        |

Next...

| New Object - User                                         | ×      |
|-----------------------------------------------------------|--------|
| Create in: CS.christensen-software.com/Users              |        |
| Create an Exchange mailbox                                |        |
| Alias:                                                    |        |
| john                                                      |        |
| Server:                                                   |        |
| Christensen Software/First Administrative Group/POPCONSRV | •      |
| Mailbox Store:                                            |        |
| First Storage Group/Mailbox Store (POPCONSRV)             | -      |
|                                                           |        |
|                                                           |        |
|                                                           |        |
| < Back Next >                                             | Cancel |

- Now the wizard continues into the Exchange Server realm and lets us create a new exchange mailbox
- We just accepted the default alias here. Next...

| New Object - User                                                                                           | ×                                                                                                    |
|----------------------------------------------------------------------------------------------------|----------------------------------------------------------------------------------------------------|
| Create in: CS.christensen-software.com/Users                                                                |                                                                                                    |
| When you click Finish, the following object will be created:                                                |                                                                                                    |
| Full name: John Galt                                                                                        |                                                                                                    |
| User logon name: john@CS.christensen-software.com                                                           |                                                                                                    |
|                                                                                                    |                                                                                                    |
| A Microsoft Exchange mailbox will be created on:<br>POPCONSRV/First Storage Group/Mailbox Store (POPCONSRV) |                                                                                                    |
|                                                                                                    |                                                                                                    |
|                                                                                                    |                                                                                                    |
|                                                                                                    |                                                                                                    |
|                                                                                                    |                                                                                                    |
| < Back [Finish] Cancel                                                                                      | and the second second se |

 Ok, fine - but wait: What about our desired email address? john@servolutions.com? We need to add this mail address manually. We are back at the AD configuration console and select the properties of our new user "John Galt" by right-clicking on the name:

| 4 Active Directory Users and Compu       | ters           |                          |                             |
|------------------------------------------|----------------|--------------------------|-----------------------------|
| ] 🥪 Console <u>W</u> indow <u>H</u> elp  |                |                          |                             |
| 🗍 Action View 🗍 🗢 🔿  🔃 💽                 | × 🕾            | 🖻 🖪   😫  ) 🦉 🖉 🕌         | 7 4 6                       |
| Tree                                     | Users 24       | 4 objects                |                             |
| y Users and Computers [popconsrv.CS.chri | Name           | Туре                     | Description                 |
| nsen-software.com                        | 🕵 Cert Pi      | ublishers Security Group | Enterprise certification an |
|                                          | 💯 DHCP /       | Adminis Security Group   | Members who have admin      |
| iters                                    | 💯 DHCP I       | Users Security Group     | Members who have view       |
| h Controllers                            | 💯 DnsAd        | mins Security Group      | DNS Administrators Group    |
| hSecurityPrincipals                      | 💯 DnsUp        | datePr Security Group    | DNS clients who are permi   |
|                                          | Domain         | n Admins Security Group  | Designated administrators   |
|                                          | 🕵 Doma         | Copy                     | workstations and serve      |
|                                          | <b>S</b> Doma  | Add members to a group   | domain controllers in th    |
|                                          | 🕵 Doma         | Disable Account          | domain guests               |
|                                          | 🕵 Doma         | Reset Password           | domain users                |
|                                          | <b>S</b> Enter | Move                     | signated administrators     |
|                                          | 🔮 EUSEI        | Exchange Tasks           |                             |
|                                          | <b>S</b> Excha | Open home page           | change Domain Servers       |
|                                          | <b>S</b> Excha | Send mail                | change Enterprise Serv      |
|                                          | Group          | All Tasks                | mbers in this group can     |
|                                          | 🔊 Guest        |                          | Let in account for guest    |
|                                          |                | Delete                   | It-in account for anony     |
|                                          |                | Rename                   | It-in account for Intern    |
|                                          | 122 krbtgl     | Refresh                  | V Distribution Center Se    |
|                                          | SVRAS a        | Properties               | vers in this group can .    |
|                                          |                |                          | signated administrators     |
|                                          |                | Help                     | s user account is used      |
|                                          | 2 John G       | alt User                 |                             |
|                                          | I come         |                          |                             |
| Define the summer cale street            |                |                          |                             |
| Refreshes the current selection.         |                |                          |                             |

• Lot's of tabs on this resulting dialog:

| hn Galt Properties                                  |                                        |                                          | ?>                                  |
|-----------------------------------------------------|----------------------------------------|------------------------------------------|-------------------------------------|
| Member Of   Dial-<br>Terminal Servi<br>E-mail Addre | n Environment<br>ces Profile  <br>sses | Sessions F<br>Exchange (<br>Exchange Fea | lemote control<br>General<br>atures |
| General Address                                     | Account Prof                           | ile Telephones                           | Organization                        |
| 🛃 🛛 John Ga                                         | t                                      |                                          |                                     |
| First name:                                         | John                                   | Initials:                                |                                     |
| Last name:                                          | Galt                                   |                                          |                                     |
| Display name:                                       | John Galt                              |                                          |                                     |
| Description:                                        | [                                      |                                          |                                     |
| Office:                                             |                                        |                                          |                                     |
|                                                     |                                        |                                          |                                     |
| Telephone number:                                   | 1                                      |                                          | Other                               |
| E-mail:                                             | john@CS.christen                       | sen-software.com                         |                                     |
| Web page:                                           |                                        |                                          | Other                               |
|                                                     |                                        |                                          |                                     |
| ОК                                                  | Cancel                                 | Apply                                    | Help                                |

• We go to the "E-mail Addresses" tab:

| n Galt Properties                                                                                                  |                                                                                        |                                                      |                                                                                    | ?×                                                                         |
|----------------------------------------------------------------------------------------------------|----------------------------------------------------------------------------------------|------------------------------------------------------|------------------------------------------------------------------------------------|----------------------------------------------------------------------------|
| Member Of Dial<br>Terminal Serv<br>General Address<br>E-mail Addre<br>Each e-mail address<br>default, select an en | in Environ<br>ices Profile<br>Account<br>sses<br>type has one d<br>try in the list, an | ment   *<br>Profile  <br>efault reply<br>d then clic | Sessions<br>Exchange<br>Telephones<br>Exchange Fo<br>address. Too<br>k Set As Prim | Remote control<br>General<br>Organization<br>eatures<br>change the<br>ary. |
| E-mail addresses:                                                                                                  | A.1.1                                                                                  |                                                      |                                                                                    |                                                                            |
| SMTP<br>smtp<br>X400                                                                                               | john@CS.cl<br>john@servolu<br>c=us;a= ;p=                                              | hristense<br>tions.com<br>=Christen:                 | n-software.ı<br>sen Soft;o=                                                        | com<br>Excha                                                               |
| New                                                                                                    | Edit                                                                                   | Remove                                               | ed on recipier                                                                     | t As Primary                                                               |
|                                                                                                    |                                                                                        |                                                      |                                                                                    |                                                                            |

 And surprise: john@servolutions.com is already there, but in suspiciously non-bold print. Actually, Exchange automatically entered this additional email address because we choose so during the editing of the default recipient policies. But we want this address to be the primary address meaning all email sent by John will get this address as the "senders" and "reply" addresses in the mail headers. So we click on "Set As Primary" and are done:

| n Galt Properties                                                                                                    | ?                                                                                                    |
|----------------------------------------------------------------------------------------------------|----------------------------------------------------------------------------------------------------|
| Member Of   Dial<br>Terminal Serv<br>General   Address<br>E-mail Addre<br>Each e-mail address<br>default, select an en | in Environment Sessions Remote control<br>ices Profile Exchange General<br>Account Profile Telephones Organization<br>esses Exchange Features<br>type has one default reply address. To change the<br>try in the list, and then click Set As Primary. |
| E-mail addresses:                                                                                                    |                                                                                                    |
| Туре                                                                                                    | Address                                                                                                    |
| smtp<br>SMTP<br>X400                                                                                                   | john@CS.christensen-software.com<br>john@servolutions.com<br>c=us;a= ;p=Christensen Soft;o=Excha                                                                                                    |
|                                                                                                    |                                                                                                    |
| New                                                                                                    | Edit Remove Set As Primary date e-mail addresses based on recipient policy                                                                                                    |

• We could also add more email addresses like info@servolutions.com or sales@servolutions.com but only one of these addresses can be the primary address that will be the default senders' address in all emails sent out by john.

And that's really it - just step through you other user's AD entries and set the appropriate primary and additional email addresses.

Check our website <u>http://www.christensen-software.com</u> for more details about our POPcon and POPcon PRO products!